# 変更届の手続きについて

# (例:訪問介護の管理者変更)

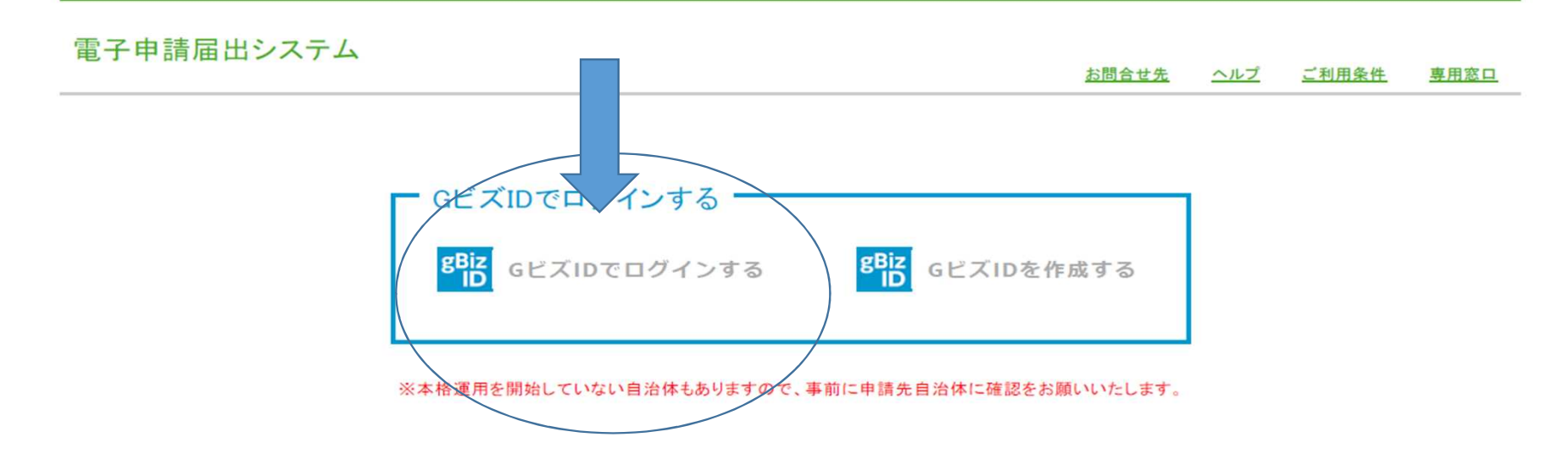

Copyright © Ministry of Health, Labour and Welfare, All Right reserved.

## 電子申請システムにログインするためには、GビズIDの取得が必要です!!

## 初めてログインされる場合は、アカウント登録を行います。

## 電子申請届出システム

専用窓口 お問合せ先 ヘルプ ご利用条件 アカウント登録 電子申請届出システムに初めてログインする場合には、アカウント登録が必要です。 必要な情報を入力しアカウント登録を行ってください。 「※」は必須項目です。 大阪府高槻市 法人名※ はにわヘルパーステーション 介護事業所名 代表者電話番号 072-674-7821 姓 大阪府 名 高槻市 利用者氏名※ 072-674-7821 利用者電話番号※ 利用者メールアドレス※ 確認 戻る

Copyright C Ministry of Health, Labour and Welfare, All Right reserved.

## 電子申請届出システム

お問合せ先 ヘルプ ユーザ情報 ご利用条件 専用窓口

メニュー

介護分野の行政手続に関する簡素化・利便性向上に係る要望専用窓口は右上専用窓口より利用ください。

申請届出メニュー

【状況確認および入力再開メニュー】

#### 1. 申請届出状況確認

申請・届出の状況確認、差戻しとなった申請・届出の再申請・届出等を行う機能

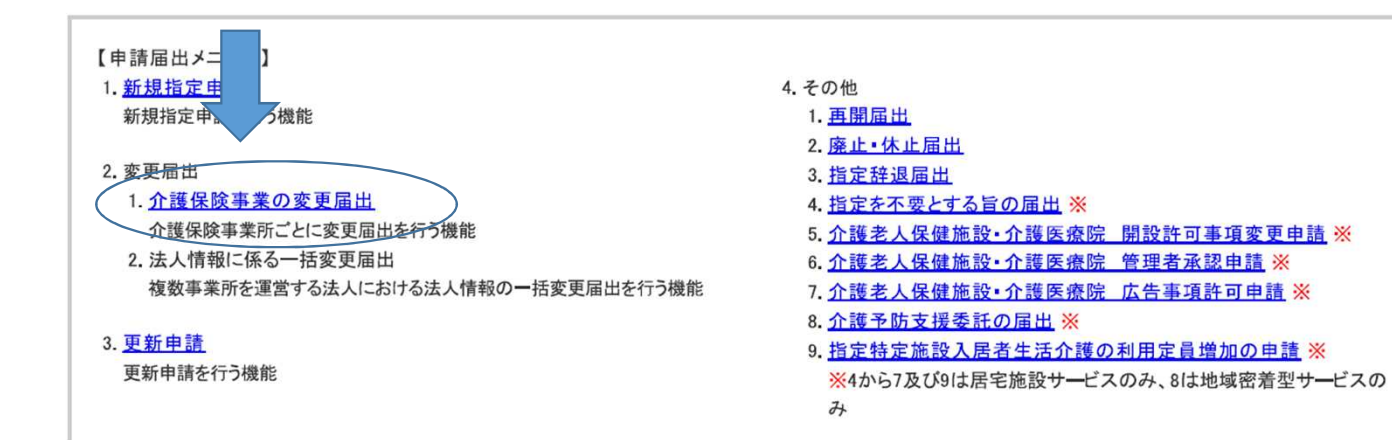

#### 電子申請届出システム お問合せ先 ヘルプ ユーザ情報 ご利用条件 専用窓口 ログアウト メニュー > 介護保険事業の変更届出 届出先選択 様式入力 法人情報の変更 付表入力 添付書類アップロード 確認 > 介護保険事業の変更届出 届出先選択 届出先窓口となる指定権者区分と都道府県または市区町村を選択して「次へ」を押してください。 今回申請するサービス種別 【状況確認および入力再開メニュー】 を選びます 1.サービス分類選択 ●居宅施設 ○地域密着型 ○基準該当 ○総合事業 2.都道府県選択 都道府県:大阪府 都道府県 大阪府 ~ 申請先:高槻市 3.届出先選択 届出先 高槻市 ※指定権者区分が「政令市・中核市」、「その他の市区町村」となる場合には、指定権者選択においては、該当の市区町村まで必ず選択してください。 ※選択した指定権者区分に応じて、様式入力画面で選択できる届出サービスの種類が変更となるため、ご承知おきください。

※本格運用を開始していない自治体もありますので、事前に届出先自治体に確認をお願いいたします。

| 一時保存 次へ | ×=-~ |
|---------|------|
|---------|------|

|                                                             | _> 介護保険事業の変更届出<br>届出先選択<br>▲ 低式入力<br>▲ 、 、 、 、 、 、 、 、 、 、 、 、 、 、 、 、 、 、         |              |  |  |  |  |  |
|-------------------------------------------------------------|------------------------------------------------------------------------------------|--------------|--|--|--|--|--|
| 介護保険                                                        | 事業の変更届出 居宅施設 様式第一号(五)                                                              | 申請者情報を入力します。 |  |  |  |  |  |
| 画面の項目に入<br>※本格運用を開                                          | 、カし、案内に沿って申請をお願いします。<br> 始していない自治体もありますので、事前に申請先自治体に確認をお願いいたします。                   |              |  |  |  |  |  |
|                                                             | □ 事前相談を実施している。(事業所の所在地変更のみ)                                                        |              |  |  |  |  |  |
|                                                             |                                                                                    |              |  |  |  |  |  |
| 記載要領<br>1.「変更があ                                             | うった事項」の「変更の内容」は、変更前と変更後の内容が具体的に分かるように記入してください。                                     |              |  |  |  |  |  |
| 記載要領<br>1.「変更があ                                             | あった事項」の「変更の内容」は、変更前と変更後の内容が具体的に分かるように記入してください。<br>事業所名称・所在地等を自動入力する                |              |  |  |  |  |  |
| 記載要領<br>1.「変更があ<br>「※」は必須項目です                               | あった事項」の「変更の内容」は、変更前と変更後の内容が具体的に分かるように記入してください。<br>事業所名称・所在地等を自動入力する                |              |  |  |  |  |  |
| 記載要領<br>1.「変更があ<br>「※」は必須項目です<br>申請者                        | あった事項」の「変更の内容」は、変更前と変更後の内容が具体的に分かるように記入してください。<br>事業所名称・所在地等を自動入力する                |              |  |  |  |  |  |
| 記載要領<br>1.「変更があ<br>「※」は <u>必須項目です</u><br>申請者<br>名称 <u>※</u> | Sった事項」の「変更の内容」は、変更前と変更後の内容が具体的に分かるように記入してください。<br>事業所名称・所在地等を自動入力する                |              |  |  |  |  |  |
| 記載要領<br>1.「変更があ<br>「※」は必須項目です<br>申請者<br>名称※                 | ooた事項」の「変更の内容」は、変更前と変更後の内容が具体的に分かるように記入してください。<br>事業所名称・所在地等を自動入力する<br>、<br>、<br>、 |              |  |  |  |  |  |

#### 「※」は必須項目です。

| 介護保険事業所番号※        | 2709909999                                                                                                    |     |           |                                                       |
|-------------------|----------------------------------------------------------------------------------------------------|-----|-----------|-------------------------------------------------------|
| 法人番号              | 000000272078                                                                                                    |     |           |                                                       |
| 指定内容を変更した事業所等     | Ť                                                                                                    |     |           | 対象のサービスをチェックし                                         |
| 名称 <mark>※</mark> | はにわヘルパーステーション                                                                                                    |     |           | より。                                                   |
|                   | 郵便番号: 569-0067 住所自動                                                                                                    | 助入力 |           | 例・ の 同 介 護 C 弟 一 方 争 耒 を<br>由 慧 オ る 提 合 け ー サ ー ビ フ ブ |
| 所在地※              | 都道府県 市区郡町本<br>大阪府 ❤ 高槻市                                                                                                    | 村   | 町域<br>桃園町 | 中間する場合は、サービスととしていた。                                   |
|                   | 番地以下: 2番1号                                                                                                    |     |           | 訪問介護の申請が完了した後                                         |
|                   | 建物名等:                                                                                                    |     |           | に、P5の作業のサービス分類                                        |
| サービスの種類※          | <ul> <li>✓ 訪問介護</li> <li>⑤ 訪問入浴介護</li> <li>⑤ 訪問1看護</li> <li>⑤ 訪問リハビリテーション</li> <li>○ 居宅療養管理指導</li> <li>③通所介護</li> <li>③通所小だリテーション</li> <li>○ 短期入所生活介護(単独型)</li> </ul> | ÷   |           | 選択から「総合事美」を選び、<br>同じ作業を続けます。                          |

| $\langle$ | 変更年月日 <mark>※</mark>       | 日期 | 2024 年 8 月 1 日              |                                                      |     | <ul> <li>・変更年月日を西暦</li> <li>で入力します。</li> </ul> |
|-----------|----------------------------|----|-----------------------------|------------------------------------------------------|-----|------------------------------------------------|
|           | 変更があった事項<br>変更があった事項(該当する  |    | 事業所(施設)の名称                  | 事業所(施設)の管理者の氏名、生年月日及び                                |     | ・変更があった事項<br>にチェックします。                         |
|           | 事項を選択してください)※              |    | 事業所(施設)の所在地                 | 生所(介護老人保健施設は、事前に承認を受ける。)<br>サービス提供責任者の氏名、生年月日、住所及び経歴 |     |                                                |
|           |                            |    | 申請者の名称                      | 運営規程<br>協力医療機関(病院)•協力歯科医療機関                          |     |                                                |
|           |                            |    | 法人等の種類                      | 事業所の種別                                               |     |                                                |
|           | Muuu ust ksinokansaku mhhu |    | 代表者(開設者)の氏名、生年月日、住所及び職名<br> | 提供する居宅療養管理指導の種類                                      | 31. |                                                |

| 電子申請届                          | 出システム                                                   | お問合せ先                                           | <u> ユーザ情報 ご利用条件 専用窓口 ログアウト</u> |                                      |
|--------------------------------|---------------------------------------------------------|-------------------------------------------------|--------------------------------|--------------------------------------|
| <u>メニュー</u> > 介護保険             | <b>後事業の変更届出</b><br>届出先選択 ▶ 様式                           | 入力 〉 法人情報の変更 〉 付表入力 〉                           | 添付書類アップロード > 確認                |                                      |
| ▲ 介護保険<br>届出には、以下の<br>すべての届出しよ | 事業の変更届出 居宅施設<br>付表の提出が必要となります。各付表<br>うとしている事業が、「入力済」になる | 付表入力トップ<br>気に情報を入力してください。<br>と「次へ」ボタンがクリックできます。 |                                | 続いて、付表の入力を<br>行います。「編集」を<br>クリックします。 |
|                                | 届出しようとしている事業                                            | 提出が必要な付表                                        | 入力状況                           |                                      |
|                                | 訪問介護                                                    | 付表第一号(一)訪問介護事業所                                 | 未入力 編集                         |                                      |
|                                | [                                                       | 一時保存 次へ                                         | 戻る                             |                                      |

#### <u>メニュー</u> > 介護保険事業の変更届出

所在地

| Ţ.                                                | 届出先選択 ▶ 様式入力 ▶ 法人情報の変更 ▶ 付表入力 ▶ <b>添付書類アップロード ▶ 確認</b> |                                    |
|---------------------------------------------------|--------------------------------------------------------|------------------------------------|
| 介護保険事業                                            | の変更届出 居宅施設 付表第一号(一)訪問介護事業所                             |                                    |
|                                                   | 事業所名称・所在地等を自動入力する                                      | 付まに関する情報の                          |
| 付表情報を入力して下さ                                       | ι <sub>°</sub>                                         | 入力を行います。                           |
| 項目に色(「■(水色)」)#<br>【変更前】                           | が付いた箇所は変更前と変更後で入力値に差異があります。                            | まず、「変更前」の <sup>1</sup><br>報を入力します。 |
| <ul> <li>変更前の付表第一</li> <li>以下の付表第一号(一)</li> </ul> | ・号(一)情報の入力<br>について、変更前の内容を入力してください。                    |                                    |
| 事業所                                               |                                                        |                                    |
| 法人番号                                              | 000000272078                                           |                                    |
| フリガナ                                              | ハニワヘルパーステーション                                          |                                    |
| 名称                                                | はにわヘルパーステーション                                          |                                    |

町域

桃園町

FAX番号

072-674-7820

~

(内線)

住所自動入力

072-674-7821

市区郡町村

高槻市

۷

郵便番号: 569-0067

番地以下: 2番1号

都道府県

大阪府

建物名等: 電話番号

の情

| 変更前の内容(添付ファイル等) |  |
|-----------------|--|
| 変更前の内容(添付ファイル等) |  |

変更前からコピーする

## 【変更後】

● 変更後の付表第一号(一)情報の入力

以下の付表第一号(一)について、変更後の内容を入力してください。

| 事業所         | Př.            |                   |           |              |  |  |  |
|-------------|----------------|-------------------|-----------|--------------|--|--|--|
| 法人番号        | 000000272078   | 1000000272078     |           |              |  |  |  |
| フリガナ        | ハニワヘルパーステーション  | ハニワヘルパーステーション     |           |              |  |  |  |
| 名称          | はにわヘルパーステーション  | はにわヘルパーステーション     |           |              |  |  |  |
|             | 郵便番号: 569-0067 |                   |           |              |  |  |  |
| 所在地         | 都道府県<br>大阪府 🖌  | 市区郡町村<br>高槻市 🖌    | 町域<br>桃園町 |              |  |  |  |
|             | 番地以下: 2番1号     |                   |           |              |  |  |  |
| 建物名等:       |                |                   |           |              |  |  |  |
| 演练生         | 電話番号           | 072-674-7821 (内線) | FAX番号     | 072-674-7820 |  |  |  |
| AND ALL ALL |                |                   |           |              |  |  |  |

反映後、変更する箇 所について、変更後 の情報に修正をしま す。

|   | 【変更後】         |                |           |  |         |  |
|---|---------------|----------------|-----------|--|---------|--|
|   | 管理者           |                |           |  |         |  |
|   | フリガナ          | セイ: ハニワ        |           |  | *1: 177 |  |
|   | 氏名            | 姓: 埴輪          |           |  | 名:一子    |  |
| / | 生年月日          | 西暦 1977 年 8 月  | 1 日       |  |         |  |
| / |               | 郵便番号: 569-0067 | 住所自動入力    |  |         |  |
|   |               | 都道府県           | 市区郡町村     |  | 町丁域     |  |
|   | 住所 大阪府 🗸      |                | 高槻市 🗸     |  | 桃園町     |  |
|   |               | 番地以下: 2番22号    |           |  |         |  |
|   |               | 建物名等:          |           |  |         |  |
|   | 訪問介護員等との兼務の有無 |                | ◉有 〇無     |  |         |  |
|   | 同一敷地内の他の事業所又  | 名称             | はにわデイサービス |  |         |  |
|   | は施設の従業者との兼務   | 兼務する職種         | 管理者       |  |         |  |
|   | (兼務の場合記入)     | 勤務時間等          | 9時から18時   |  |         |  |
|   |               | <u>`</u>       |           |  |         |  |
|   |               |                |           |  |         |  |
|   |               |                |           |  |         |  |
|   |               |                |           |  |         |  |
|   |               |                |           |  |         |  |
|   |               |                |           |  |         |  |
|   |               |                |           |  |         |  |

反映後、変更する 箇所について、変 更後の情報に修正 をします。

12

付表情報を入力して下さい。

項目に色(「■(水色)」)が付いた箇所は変更前と変更後で入力値に差異があります。

### ▲ 入力項目エラーがあります。

項目に色(「 (黄色)」)が付いた箇所に問題があります。

- ・変更前\_人員に関する基準の確認に必要な事項\_従業者の職種・員数\_訪問介護員等\_専従常勤は半角数字で入力する必要があります。ご確認ください
- ・ 変更前\_人員に関する基準の確認に必要な事項\_従業者の職種・員数\_訪問介護員等\_専従非常勤は半角数字で入力する必要があります。ご確認くださ
- ・ 変更前\_人員に関する基準の確認に必要な事項\_従業者の職種・員数\_訪問介護員等\_兼務常勤は半角数字で入力する必要があります。ご確認ください
- ・変更後\_人員に関する基準の確認に必要な事項\_従業者の職種・員数\_訪問介護員等\_専従常勤は半角数字で入力する必要があります。ご確認ください
- ・ 変更後\_人員に関する基準の確認に必要な事項\_従業者の職種・員数\_訪問介護員等\_専従非常勤は半角数字で入力する必要があります。ご確認くださ
- ・変更後\_人員に関する基準の確認に必要な事項\_従業者の職種・員数\_訪問介護員等\_兼務常勤は半角数字で入力する必要があります。ご確認ください

【変更前】

入力項目にエラーが あった場合は、エ ラーの該当箇所が黄 色くなり、メッセー ジが表示されます。 エラーが解消された ら、画面下の次へを クリックします。

#### 電子申請届出システム お問合せ先 ヘルプ ユーザ情報 ご利用条件 専用窓口 ログアウト メニュー > 介護保険事業の変更届出 法人情報の変更 添付書類アップロード 届出先選択 様式入力 付表入力 確認 > > ▲ 介護保険事業の変更届出 居宅施設 付表入力トップ 届出には、以下の付表の提出が必要となります。各付表に情報を入力してください。 すべての届出しようとしている事業が、「入力済」になると「次へ」ボタンがクリックできます。 届出しようとしている事業 提出が必要な付表 入力状況 編集 訪問介護 付表第一号(一) 訪問介護事業所 入力済 次へ 戻る 一時保存

Copyright © Ministry of Health, Labour and Welfare, All Right reserved.

付表の入力が完了したら、「入力済」と表示されます。

#### 電子申請届出システム

戻る

メニュー > 介護保険事業の変更届出

届出先選択 ▶ 様式入力 ▶ 法人情報の変更 ▶ 付表入力 ▶ 添付書類アップロード ▶ 確認

#### ┃ 介護保険事業の変更届出 居宅施設 添付書類アップロード

#### 付表第一号(一)

|   | 添付書類              | 参考様式 | アップロードファイル            | アップロード日時 | ファイル形式                  | コメント欄又は説明欄 |
|---|-------------------|------|-----------------------|----------|-------------------------|------------|
| 1 | 登記事項証明書           |      | ファイルの選択ファイルが選択されていません |          | pdf,xlsx,docx,txt形<br>式 |            |
| 2 | 従業者の勤務体制及び勤務形態一覧表 |      | ファイルの選択ファイルが選択されていません |          | pdf,xlsx,docx,txt形<br>式 |            |
| 3 | 従業者等の資格を証する書類     |      | ファイルの選択ファイルが選択されていません |          | pdf,xlsx,docx,txt形<br>式 |            |
| 4 | 平面図               |      | ファイルの選択ファイルが選択されていません |          | pdf,xlsx,docx,txt形<br>式 |            |
| 5 | 運営規程              |      | ファイルの選択ファイルが選択されていません |          | pdf,xlsx,docx,txt形<br>式 |            |
| 6 | 誓約書               |      | ファイルの選択ファイルが選択されていません |          | pdf,xlsx,docx,txt形<br>式 |            |
| 7 | 老人福祉法上の届出         |      | ファイルの選択ファイルが選択されていません |          | pdf,xlsx,docx,txt形<br>式 |            |
| 8 | 設備•備品等一覧表         |      | ファイルの選択ファイルが選択されていません |          | pdf,xlsx,docx,txt形<br>式 |            |

提出に必要な書類を添 付します。 必要な添付書類ににつ いては、高槻市のホー ムページに掲載してい る「介護保険事業所等 に係る変更届出書等の 案内」(ページID: 002340)をご覧くださ い。

|     | 書類名称          | アップロードファイル            | アップロード日時 | コメント                                 | 削除  |
|-----|---------------|-----------------------|----------|--------------------------------------|-----|
| 記入例 | 老人居宅生活支援事業開始屆 | 老人居宅生活支援事業開始屆。df      |          | 老人居宅生活支援事業を開始したく、添付の開<br>始届を提出いたします。 |     |
| 1   |               | ファイルの選択ファイルが選択されていません |          |                                      | 行削除 |
| 2   |               | ファイルの選択ファイルが選択されていません |          |                                      | 行削除 |
|     |               |                       |          |                                      | 行追加 |

添付書類がアップロー ドできたら、「次へ」 をクリックし、届出情 報の確認画面に進みま す。

一時保存 次へ

15

## 電子申請届出システム

<u>メニュー</u> > **介護保険事業の変更届出** 届出先選択 → 様式入力 → 法人情報の変更 → 付表入力 → 添付書類アップロード → 確認

介護保険事業の変更届出 居宅施設 届出情報確認

届出内容を確認して届出ボタンを押してください。

申請者

| 自請者               |              |               |     |  |  |  |
|-------------------|--------------|---------------|-----|--|--|--|
| 名称                | 社会福祉法人はにわ福祉会 | 1 会福祉法人はにわ福祉会 |     |  |  |  |
|                   | 569-0067     |               |     |  |  |  |
| ナナース 事務 死 の 死 大 地 | 大阪府          | 高槻市           | 桃園町 |  |  |  |
| 土たる事務所の所任地        | 2番1号         |               |     |  |  |  |
|                   |              |               |     |  |  |  |
| 代表者の職名            | 理事長          |               |     |  |  |  |
| 代表者の氏名            | 埴輪           |               | 太郎  |  |  |  |

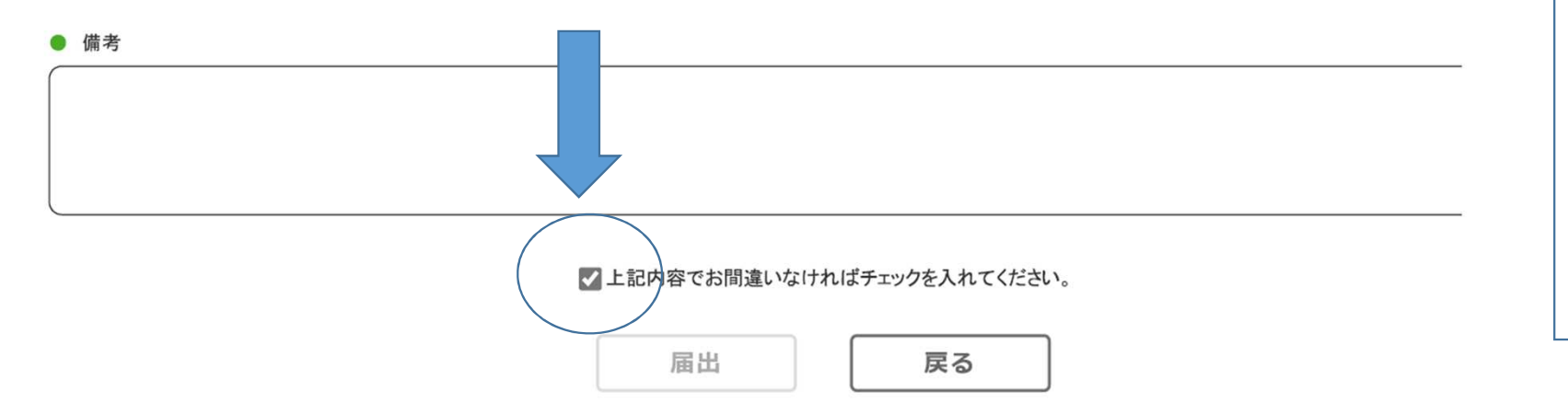

お問合せ先 ヘルプ ユーザ情報 ご利用条件 専用窓口

確認が完了したら、「上 記内容でお間違いなけれ ばチェックを入れてくだ さい。」の欄をチェック してください。

16

| 電子申請届出システム                                                                         | <u>お問合せ先</u> | ヘルプ | <u>ユーザ情報</u> | <u>ご利用条件</u> | <u>専用窓口</u> | ログアウト |  |  |  |
|------------------------------------------------------------------------------------|--------------|-----|--------------|--------------|-------------|-------|--|--|--|
| <u>メニュー</u> > 介護保険事業の変更届出                                                          |              |     |              |              |             |       |  |  |  |
| 介護保険事業の変更届出完了                                                                      |              |     |              |              |             |       |  |  |  |
| 届出が完了しました。届出番号は「A000002772」です。<br>登録されたメールアドレスに、届出完了を通知するメールを送信しました。               |              |     |              |              |             |       |  |  |  |
| 届出状況を確認したい場合には、「メニュー」から「申請届出状況確認」を選択、又は通知メールに記載されているURLから「申請届出状況確認」のページを開きご確認ください。 |              |     |              |              |             |       |  |  |  |
| メニュ-                                                                               | -^           |     |              |              |             |       |  |  |  |

申請が完了したらこのような画面が表示されます。一つの申請につき、申請番号が付与されます。 登録したメールアドレスに通知が届きますので、ご確認ください。

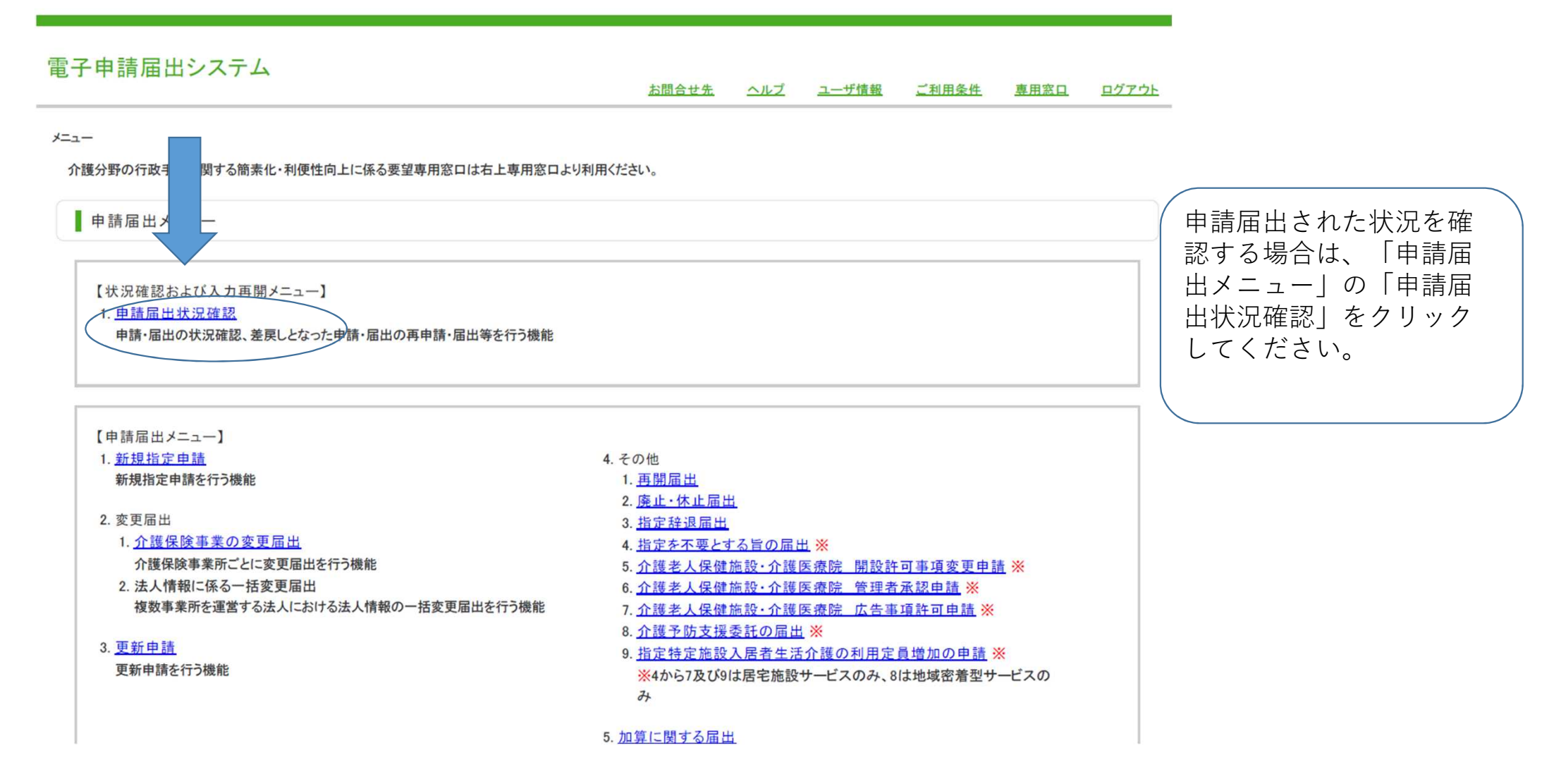

| ステム | シ | 出 | 届 | 請 | 申 | 子 | 電 |
|-----|---|---|---|---|---|---|---|
|-----|---|---|---|---|---|---|---|

お問合せ先 ヘルブ ユーザ情報 ご利用条件 専用窓口 ログアウト

|                                            | /有品状况確認          |                                             |  |  |  |  |  |  |  |  |
|--------------------------------------------|------------------|---------------------------------------------|--|--|--|--|--|--|--|--|
| し、日本の日本の日本の日本の日本の日本の日本の日本の日本の日本の日本の日本の日本の日 |                  |                                             |  |  |  |  |  |  |  |  |
|                                            | 申請届出を検索する        |                                             |  |  |  |  |  |  |  |  |
|                                            | 検索条件を指定して、「検索する」 | ホタンを押してください。                                |  |  |  |  |  |  |  |  |
| (                                          | 申請届出番号           |                                             |  |  |  |  |  |  |  |  |
|                                            | 申請届出期間           | ~                                           |  |  |  |  |  |  |  |  |
|                                            | 申請届出先            |                                             |  |  |  |  |  |  |  |  |
|                                            | 介護保険事業所番号        |                                             |  |  |  |  |  |  |  |  |
|                                            | 事業所名             |                                             |  |  |  |  |  |  |  |  |
|                                            | 申請届出者            |                                             |  |  |  |  |  |  |  |  |
|                                            | 申請届出サービス         | ービス ⑧ すべて 〇 居宅施設 〇 地域密着型 〇 基準該当 〇 総合事業      |  |  |  |  |  |  |  |  |
|                                            | 申請届出ステータス        | ☑ 一時保存 ☑ 申請(届出)済、未受付 ☑ 受付存 ☑ 受付済 ☑ 差戻し ☑ 却下 |  |  |  |  |  |  |  |  |
|                                            | 申請届出種別           | 品出種別                                        |  |  |  |  |  |  |  |  |

申請届出された際に、付与された申請 番号で検索をして内容を確認するか、 以下に表示される「申請ステータスの 状況」や「申請届出詳細」で申請内容 が確認できます。

検索する

| 2 | A000002772 | 高槻市 | はにわヘルパーステーション | 大阪府高槻市 | 変更届出 | 訪問介護 | 2024/08/07<br>18:37:45 | - | 申請(届出)済、未受<br>付<br>再開<br>取下げ | 申請雇出<br>詳細 |
|---|------------|-----|---------------|--------|------|------|------------------------|---|------------------------------|------------|
|   |            | 2 8 |               |        |      |      |                        | 1 | 1                            | D.         |